Music Cataloging at Yale [1]? Orbis and OCLC [2]

Note: this page was created with music cataloging in mind.

Staff name headings search vs staff name/title headings search | Headings list vs title index

#### Staff name headings search vs staff name/title headings search

The **staff name headings** search retrieves a **headings list**. The highlighted entry in the headings list includes the authority record for the personal name and indicates the number of bibliographic records with that name heading:

Voyager search: Staff name headings search Search key: magini francesco

| Headings List    |                                                                      |               |
|------------------|----------------------------------------------------------------------|---------------|
|                  | Bibs Staff Name Headings Search Heading                              | Heading Type  |
|                  | 3 Magini, Fabio, fl. 1620.                                           | personal name |
| Authorized       | 4 Magini, Francesco, fl. 1700-1712                                   | personal name |
| Reference        | 0 Magini, François, fl. 1700-1712                                    | personal name |
|                  |                                                                      |               |
|                  | <u>D</u> K <u>C</u> ancel <u>S</u> earch <u>A</u> uthority Clear All | Сору          |
| 3 Headings Found | Search: Staff Name Headings Search=magini f                          |               |

Clicking on the highlighted index entry will retrieve a titles index:

Published on Yale University Library (https://web.library.yale.edu)

| Staff Name Headings Search       | Author                             | Full Title                                                                                                    | Imprint                                  |  |
|----------------------------------|------------------------------------|----------------------------------------------------------------------------------------------------|------------------------------------------|--|
| Magini, Francesco, fl. 1700-1712 | Magini, Francesco, fl. 1700-1712.  | 3 sonatine per flauto<br>soprano e basso /<br>Francesco Magini ; a<br>cura di Andrea<br>Bornstein ; realizzazione<br>del basso continuo di<br>Lucia Corini. | Bologna : Ut Orpheus<br>Edizioni, c1994. |  |
| Magini, Francesco, fl. 1700-1712 | Magini, Francesco, fl. 1700-1712.  | Solfeggiamenti : a due<br>voci : (Roma, 1703) /<br>Francesco Magini ; a<br>cura di Andrea<br>Bornstein.                                                     | Bologna : Ut Orpheus,<br>c1997.          |  |
| Magini Francesco fl 1700-1712    | Magini Francesco /l 1700-1712      | Sonate ner il                                                                                                    | Wolfenhüttel Möseler                     |  |
| <u></u> K                        | <u>C</u> ancel <u>S</u> earch      | S <u>e</u> lect All Clear <u>A</u>                                                                                                    | 711                                      |  |
| Becords Found Search: S          | taff Name Headings Search-magini f |                                                                                                    |                                          |  |

The **staff name/title headings** search also retrieves a **headings list**, in which there is no entry for the personal name only; only name/title entries:

Voyager search: Staff name/title headings search Search key: magini francesco

|            | Bibs | Heading Type                                                         |               |  |
|------------|------|----------------------------------------------------------------------|---------------|--|
|            | 1    | Magini, Francesco, fl. 1700-1712. Solfeggiamenti :                   | personal name |  |
| Authorized | 1    | Magini, Francesco, fl. 1700-1712. Solfeggiamenti. N. 1               | personal name |  |
| Authorized | 1    | agini, Francesco, fl. 1700-1712. Solfeggiamenti. N. 18 personal name |               |  |
| Authorized | 1    | gini, Francesco, fl. 1700-1712. Solfeggiamenti. N. 22 personal n     |               |  |
| Authorized | 1    | Magini, Francesco, fl. 1700-1712. Solfeggiamenti. N. 24              | personal name |  |
|            | 1    | Magini, Francesco, fl. 1700-1712. Solfeggiamenti. Selections         | personal name |  |
|            | 1    | Magini, Francesco, fl. 1700-1712. Sonate per il Campidoglio :        | personal name |  |
| Reference  | 0    | Magini, Francesco, fl. 1700-1712. Stravaganza                        | personal name |  |
|            | ſ    |                                                                      |               |  |

## Headings list vs title index

# Headings list

#### Voyager search: Staff name/title headings search Search key: bach johann sebastian

The results of this staff/name headings search is a headings list, with four columns.

Published on Yale University Library (https://web.library.yale.edu)

|           | Bibs | Heading Type                                                                                                    |               |
|-----------|------|----------------------------------------------------------------------------------------------------|---------------|
| Reference | 0    | Bach, Johann Sebastian, 1685-1750. 10 duets for two clarinets                                                               | personal name |
| Reference | 0    | Bach, Johann Sebastian, 1685-1750. 10 pièces de J.S. Bach                                                                   | personal name |
| Reference | 0    | Bach, Johann Sebastian, 1685-1750. 10 pieces transcribed for piano                                                          | personal name |
| Reference | 0    | Bach, Johann Sebastian, 1685-1750. 12 Choralvorspiele                                                                       | personal name |
| Reference | 0    | Bach, Johann Sebastian, 1685-1750. 12 mittelschwere Klavierstücke                                                           | personal name |
| Reference | 0    | Bach, Johann Sebastian, 1685-1750. 14 canons sur la basse Goldberg                                                          | personal name |
| Reference | 0    | Bach, Johann Sebastian, 1685-1750. 14 Kanons über die ersten acht<br>Fundamentalnoten der Aria aus den Goldberg-Variationen | personal name |
| Reference | 0    | Bach, Johann Sebastian, 1685-1750. 15 three-part inventions                                                                 | personal name |
| Reference | 0    | Bach, Johann Sebastian, 1685-1750. 15 zweistimmigen Inventionen und die 15 dreistimmigen Sinfonien im Urtext                | personal name |
|           |      | OK <u>C</u> ancel <u>S</u> earch <u>A</u> uthority Clear All                                                                | Cop           |

Keep in mind that although the second column gives the number of bibliographic records represented by that heading, the number does not include the authority record.

Under this entry, there are actually two records: an authority record and a bibliographic record.

|            | Bibs Staff Name/Title Headings Search Heading                                                 | Heading Type 🛛 🔺                                                                                      |  |  |  |  |
|------------|-----------------------------------------------------------------------------------------------|----------------------------------------------------------------------------------------------------|--|--|--|--|
| Reference  | 0 Bach, Johann Sebastian, 1685-1750. 8 fugues from J.S. Bach's<br>Well-tempered clavichord    | personal name                                                                                         |  |  |  |  |
| Reference  | 0 Bach, Johann Sebastian, 1685-1750. 8 sonates pour flûte                                     | n, Johann Sebastian, 1685-1750. 8 sonates pour flûte personal name                                    |  |  |  |  |
| Reference  | 0 Bach, Johann Sebastian, 1685-1750. 9 concertos pour flûte, hau violons, clavecins           | ach, Johann Sebastian, 1685-1750. 9 concertos pour flûte, hautbois, personal name<br>olons, clavecins |  |  |  |  |
| Authorized | 1 Bach, Johann Sebastian, 1685-1750. Ach Gott vom Himmel sieh'<br>(Cantata)                   | darein personal name                                                                                  |  |  |  |  |
|            | 1 Bach, Johann Sebastian, 1685-1750. Ach Gott vom Himmel sieh'<br>(Cantata). English & German | darein personal name                                                                                  |  |  |  |  |
|            | 2 Bach, Johann Sebastian, 1685-1750. Ach Gott vom Himmel sieh'<br>(Cantata). Vocal score      | darein personal name                                                                                  |  |  |  |  |
| Authorized | 4 Bach Johann Sebastian, 1685-1750. Ach Gott, wie manches He                                  | rzeleid – personal name 🔎                                                                             |  |  |  |  |
|            | <u>D</u> K <u>C</u> ancel <u>S</u> earch <u>A</u> uthority C                                  | lear All Copy                                                                                         |  |  |  |  |

To retrieve the bibliographic record, click on the highlighted entry or click the "**O**K" button.

The bibliographic record will display:

Published on Yale University Library (https://web.library.yale.edu)

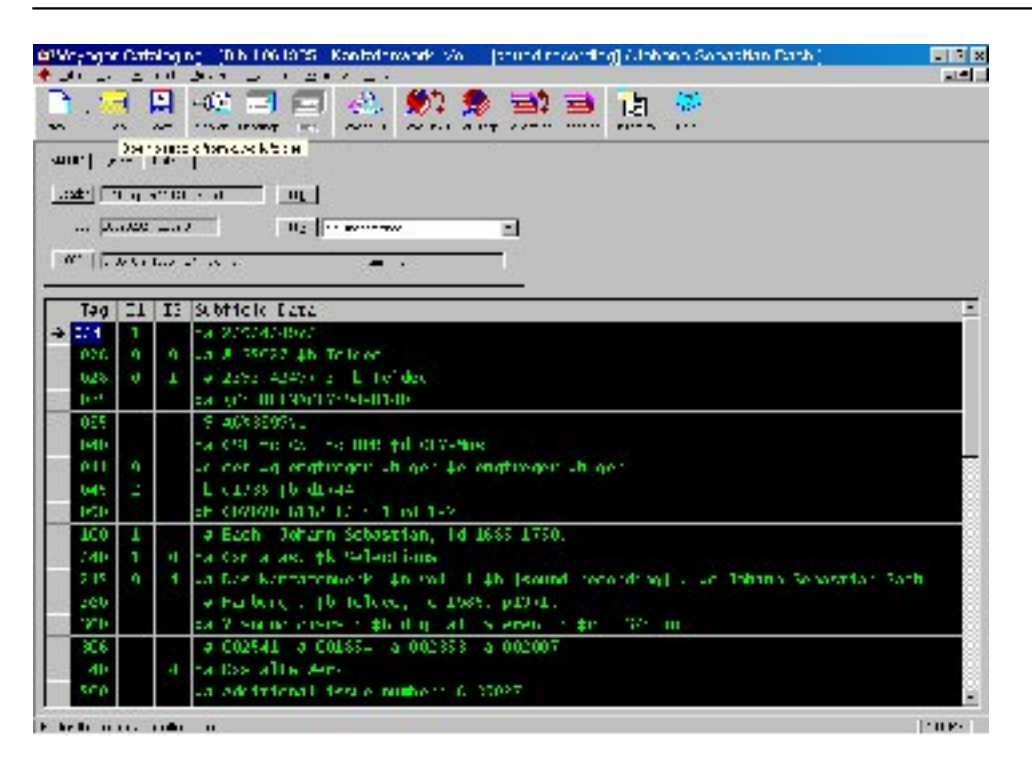

To return to the **headings list**, click on the "Headings" button on the menu bar. At this point, there has been only one title retrieved, so the menu bar will only offer the option of going back to the headings list:

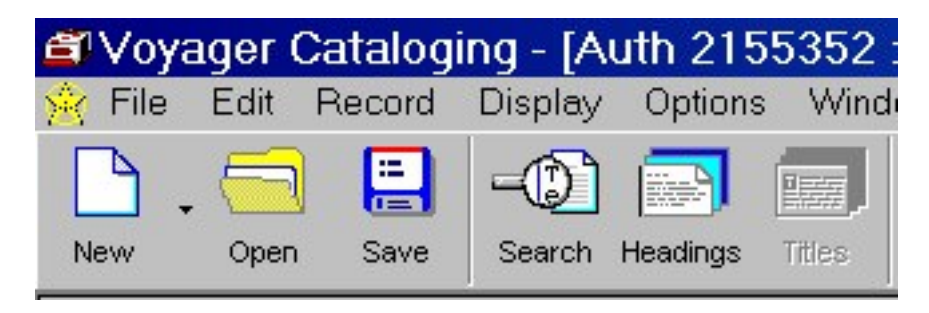

To get to the authority record, click on the "Authority" button.

|            | Bibs Staff Name/Title Headings Search Heading                                                                 | Heading Type                                                          |  |  |  |  |
|------------|----------------------------------------------------------------------------------------------------|-----------------------------------------------------------------------|--|--|--|--|
| Reference  | <ul> <li>Bach, Johann Sebastian, 1685-1750. 8 fugues from J.S. Bach's<br/>Well-tempered clavichord</li> </ul> | personal name                                                         |  |  |  |  |
| Reference  | 0 Bach, Johann Sebastian, 1685-1750. 8 sonates pour flûte                                                     | Bach, Johann Sebastian, 1685-1750. 8 sonates pour flûte personal name |  |  |  |  |
| Reference  | <ul> <li>Bach, Johann Sebastian, 1685-1750. 9 concertos pour flûte, hautbois violons, clavecins</li> </ul>    | . personal name                                                       |  |  |  |  |
| Authorized | 1 Bach, Johann Sebastian, 1685-1750. Ach Gott vom Himmel sieh' dare<br>(Cantata)                              | in personal name                                                      |  |  |  |  |
|            | 1 Bach, Johann Sebastian, 1685-1750. Ach Gott vom Himmel sieh' dare<br>(Cantata). English & German            | in personal name                                                      |  |  |  |  |
|            | 2 Bach, Johann Sebastian, 1685-1750. Ach Gott vom Himmel sieh' dare<br>(Cantata). Vocal score                 | in personal name                                                      |  |  |  |  |
| Authorized | 4 Bach Johann Sebastian 1685-1750. Ach Gott wie manches Herzele                                               | d nersonaliname 🔟                                                     |  |  |  |  |
|            | <u>DK</u> <u>Cancel</u> Search <u>A</u> uthorityClear A                                                       | II Copy                                                               |  |  |  |  |

You are given the option of selecting "one or more authority records," although, in most cases there will be only one

authority record:

| ID      | Tupe | Authorized Heading (1997) |
|---------|------|---------------------------|
| ID.     | туре | Autonized Heading (1775)  |
| 2155352 | 188  | darein (Cantata)          |
|         |      |                           |
|         |      |                           |
|         |      |                           |
|         |      |                           |
|         |      |                           |
|         |      |                           |
|         |      |                           |
|         |      |                           |
|         |      |                           |

To view the authority record, click on " $\mathbf{O}$ K" or on the highlighted entry.

The authority record will display:

| Image: Solution of the state of the state of the sta                                                                                                    | ew. | 7797              | r Cath | ologing - (Alth 2056352 - Orch, Jonann Orbeston, 1505 1559. Ach Gott zeit Ultramolisich, daroh (Ca                                                                                                    |       |
|----------------------------------------------------------------------------------------------------|-----|-------------------|--------|----------------------------------------------------------------------------------------------------|-------|
| <ul> <li>A second constraint of the second constraint of the second con</li></ul>                                                                        |     |                   | -      | HE BASE DE LE BEZZEN                                                                                                    |       |
| <ul> <li>A A A Market Processing and A Market A Decision of the second and the second and the se</li></ul>                                                                        | P   | - 50              | 7      | 위 4월 김 종이 2월 1월 1월 1월 1월 1월 1월 1월 1월 1월 1월 1월 1월 1월                                                                                                    |       |
| <ul> <li>Sum*   y+=   44   1</li> <li>Sum*   y+=   44   1</li> <li>Sum*   y+=   y+=   y+</li></ul>                                                                        | ~   | 33.               | ~      | Are there are an an and a process of the second second sec |       |
| Tag [1] 13 Subtick Ears       •         • 100       Same State         • 100       Same State         • 100       Same                                                                                                    |     | 에 가<br>과 고<br>과 가 |        |                                                                                                    |       |
| <ul> <li>Tag [1] IS Subfick ford</li> <li>A restriction of the second distribution of the second distribution of the second distr</li></ul>                                                                        |     | 10                | .u     |                                                                                                    |       |
| <ul> <li>A F SCALOS</li> <li>A CONTENSION</li> <li>A CONTENSION<td></td><td>Təg</td><td>51</td><td>II Subtick fara</td><td>-</td></li></ul>         |     | Təg               | 51     | II Subtick fara                                                                                                    | -     |
| <ul> <li>a (cold) cos/22000/7</li> <li>b A (cold) cos/22000/7</li> <li>c A (cold) cos/22000/7</li> <li>c A (cold) cos/22000/7&lt;</li></ul>                                                                     | ÷   | R.D.              |        | 14 Y 00 00000                                                                                                    |       |
| <ul> <li>V SAtz/zev.</li> <li>V SAtz/zev.</li> <li>V Sat Did shi english Did phile if al Shidden phile/1485</li> <li>V Sat Did shi english Did phile if al Shidden phile/1485</li> <li>V Sat Did shi Schostian, 1d 1665 1750. It Ach Sett vom Him ellisten (Sartin<br/>(Sartiala)</li> <li>V Sat Did in Schostian, 1d 1665 1750. It Ach Sett vom Him ellisten (Sartin<br/>(Sartiala)</li> <li>V Sat Did in Schostian, 1d 1665 1750. It Cantalas, in DMC 2</li> <li>V Sat Did in Schostian, 1d 1665 1750. It Cantalas, in DMC 2</li> <li>V Sat Did in Schostian, 1d 1665 1750. It Cantalas, in DMC 2</li> <li>V Sat Did in Schostian, 1d 1665 1750. It Cantalas, in DMC 2</li> <li>Sat Did in Schostian, 1d 1665 1750. It Cantalas, in DMC 2</li> <li>Sat Did in Schostian, 1d 1665 1750. It Cantalas, in DMC 2</li> <li>Sat Did in Schostian, 1d 1665 1750. It Cantalas, in DMC 2</li> <li>Sat Did in Schostian, 1d 1665 1750. It Cantalas Did integration in the initiality, in DMC 2</li> <li>Sat Did in Schostian, 1d 1665 1750. It Cantalas Did integration in the initiality, in DMC 2</li> <li>Sat Did in Schostian, 1d 1665 1750. It Cantalas Did integration in the initial is in Schostian, 1d 1665 1750. It Cantalas Did in Did in Schostian, 1d 1665 1750. It Cantalas Did in Schostian initiality, in DMC 2</li> <li>Sat Did in Schostian, 1d 1665 1750. It Cantalas Did in Did in Schostian, 1d 1665 1750. It Cantalas Did in Schostian, 1d 1665 1750. It Cantalas Did in Schostian, 1d 1665 1750. It Cantalas Did in Did in Schostian, 1d 1665 1750. It Cantalas Did in Schostian, 1d 1665 1750. It Cantalas Did in Did in Schostian, 1d 1665 1750. It Cantalas Did in Did in Schostian, 1d 1665 1750. It Cantalas Did in Did in Schostian, 1d 1655 1750. It Cantalas Did in Did in Di</li></ul>                                                                |     | 622               |        | La (00%) C367/02235627                                                                                                    |       |
| <ul> <li>140 Sa CRC shield still (2 ch 2 ch 2 ch 2 ch 2 ch 2 ch 2 ch 2 c</li></ul>                                                                                                    |     | 015               |        |                                                                                                    |       |
| <ul> <li>100 1 • Each Johann Schostian, 1d 1665 1750. 1t Ach Sott vom Him el sich Blancin<br/>(Sor all)</li> <li>400 1 • Each Johann Schostian, 1d 1665 1750. 1t tantatas, in no. 2</li> <li>60 1 • A Boch Johann Schostian, 1d 1665 1750. 1t tantatas, in 196 2</li> <li>60 1 • Beach Johann Schostian, 1d 1665 1750. It Kantata zum 2. Sommtig mach<br/>Inimitatis, in 196 2</li> <li>400 1 • Each Johann Schostian, 1d 1665 1750. It Kantata zum 2. Sommtig mach<br/>Inimitatis, in 196 2</li> <li>400 1 • Each Johann Schostian, 1d 1665 1750. It Kantata zum 2. Sommtig mach<br/>Inimitatis, in 196 2</li> <li>400 1 • Each Johann Schostian, 1d 1665 1750. It Kantata zum 2. Sommtig mach<br/>Inimitatis, in 196 2</li> <li>400 1 • Each Johann Schostian, 1d 1665 1750. It Kantata zum 2. Sommtig mach<br/>Inimitatis, in 196 2</li> <li>400 1 • Each Johann Schostian, 1d 1665 1750. It Kantata zum 2. Sommtig mach<br/>Inimitatis, in 196 2</li> <li>400 1 • Each Johann Schostian, 1d 1665 1750. It Kantata zum 2. Sommtig mach<br/>Inimitatis, in 196 2</li> <li>400 1 • Each Johann Schostian, 1d 1665 1750. It Stantata zum 2. Sommtig mach<br/>Inimitatis, in 196 2</li> <li>40 1 • Each Johann Schostian, 1d 1665 1750. It Stantata zum 2. Sommtig mach Inimitatis, in 196 2</li> <li>40 1 • Each Johann Schostian, 1d 1665 1750. It Stantata zum 2. Sommtig mach Inimitatis, in 196 2</li> <li>40 1 • Each Johann Schostian, 1d 1665 1750. It Stantata zum 2. Sommtig mach Inimitatis, in 197 2</li> <li>41 • Each Johann Schostian, 1d 1665 1750. It Stantata zum 2. Sommet Inimitation 2. Sommet 2. Sommet Inimitation 2. Somet Inimitation 2. Somet Initiatis 2. Somet Inimitation 2. Somet Initiatic 2. So</li></ul>                                    |     | 1ette             |        | called an englar ter and an ter and an an an an an an an                                                                                                    |       |
| <ul> <li>4.6 1 • Fach Johan Schostian, 1d 1988 1980, 1, tantatas, in no. 2</li> <li>6.1 • a Boch Johan Schostian, 1d 1988 1980, 1, tantatas, in DMP 2</li> <li>6.2 • a Each Johan Schostian, 4d 1967 1770, 4t Kantare zus 2, Sommtag nach Inimitatis, in EAC 2</li> <li>6.0 • • Each Johan Schostian, 1d 1988 1750, 1t Kantare zus 2, Sommtag nach Inimitatis, in EAC 2</li> <li>6.0 • • Each Johan Schostian, 1d 1988 1750, 1t Kantare zus 2, Sommtag nach Inimitatis, in EAC 2</li> <li>6.0 • • • Each Johan Schostian, 1d 1988 1750, 1t Kantare zus 2, Sommtag nach Inimitatis, in EAC 2</li> <li>6.0 • • • Each Johan Schostian, 1d 1988 1750, 1t Kantare zus 2, Sommtag nach Inimitatis, in EAC 2</li> <li>6.0 • • • Each Johan Schostian, 1d 1988 1750, 1t Kantare zus 2, Sommag ist, 1 familiaer</li> <li>6.0 • • • Each Johan Schostian, 1d 1988 1750, 1t Kantare zus 2, Sommag ist, 1 familiaer</li> <li>6.0 • • • Each Johan Schostian, 1d 1988 1750, 1t Kantare zus 2, Sommag ist, 1 familiaer</li> <li>6.0 • • • Each Johan Schostian, 1d 1988 1750, 1t Kantare zus 2, Sommag ist, 1 familiaer</li> <li>6.0 • • • • Each Johan Schostian, 1d 1988 1750, 1t Kantare zus 2, Sommag ist, 1 familiaer</li> <li>6.0 • • • • Each Johan Schostian, 1d 1988 1750, 1t 6 familie familier</li> <li>6.1 • • • Each Johan Schostian, 1d 1988 1750, 1t 6 familier familier</li> <li>6.2 • • • • • • • • • • • • • • • • • • •</li></ul>                                                                                                    |     | 100               | 1      | a Each Bohann Schösttan, 1d 1665 1750. It Ach Sott vom Him jel sich Barein<br>(Son alla)                                                                                                    |       |
| <ul> <li>Ch 1</li></ul>                                                                                                    |     | 400               | 1      | Fach Johann Schostian, 1d 1988 1980; 10 Cantatas, 10 no. 2                                                                                                    |       |
| <ul> <li>C0 1 -3 Each Johann Schostian, 4d 1965 1750. 4t Kantate zum 2. Sommang mach Inimitaties, in two 3</li> <li>C0 1 -3 Each Johann Schostian, 1d 1965 1750. It Kantate zum akerten Sommang mach Inimitaties, in two 2</li> <li>C0 1 -3 Each Johann Schostian, 1d 1965 1750. It Kantate zum akerten Sommang mach Inimitaties, in two 2</li> <li>C0 1 -3 Each Johann Schostian, 1d 1965 1750. It Kantate zum akerten Sommang mach Inimitaties, in two 2</li> <li>C0 1 -3 Each Johann Schostian, 1d 1965 1750. It Kantate zum akerten Jos on magnath Inimitaties, in two 2</li> <li>C0 1 -3 Each Johann Schostian, 1d 1965 1750. At 3h Gol, in metry sol, from heaven</li> <li>C0 1 -3 Each Johann Schostian, 4d 1965 1750. At 3h Gol, From Heaven Job, on 1.5 (a teach Inform Schostian, 1d 1965 1750. At 3h Gol, From heaven Job, on 1.5 (b) 1 (a teach Inform Schostian, 1d 1965 1750. At 3h Gol, From heaven Job, on 1.5 (c) 1 (c) the school Inform Schostian, 1d 1965 1750. At 3h Gol, From heaven Job, on 1.5 (c) 1 (c) the school Inform Schostian, 1d 1965 1750. At 3h Gol, From heaven Job, on 1.5 (c) 1 (c) the school Inform Schostian, 1d 1965 1750. At 3h Gol, From heaven Job, on 1.5 (c) 1 (c) the school Inform Schostian, 1d 1965 1750. At 3h Gol, From heaven Job, on 1.5 (c) 1 (c) the school Inform Schostian, 1d 1965 1750. At 3h Gol, From Heaven Job, on 1.5 (c) 1 (c) 1 (c)</li></ul>                                                                        |     | CI+               | 1      | ta Boch - Inform Selvestican, (th 16617-b) (th Cantelles), th IMV 2                                                                                                    |       |
| -C0       1       3 Each Johann Schostian, 1d 1665 1750. It Kantate due therein Sonntag rach thiritistis, milesky 2         4C0       1       3 Each Johann Schostian, 1d 1665 1750. It 6 Golf de Heater Top or its         C0       1       3 Each Johann Schostian, 1d 1665 1750. It 6 Golf de Heater Top or its         C0       1       3 Each Johann Schostian, 1d 1665 1750. It 6 Golf de Heater Top or its         C0       1       3 Each Johann Schostian, 1d 1665 1750. At 2h 6of, miller or or its         C0       1       3 Each Johann Schostian, 4d 1665 1750. At 2h 6of, from Heater Top or its         C0       1       3 Each Johann Schostian, 4d 1665 1750. At 2h 6of, from Heater Top or its         C0       1       3 Each Johann Schostian, 4d 1665 1750. At 2h 6of, from Heater Top or its         C0       1       3 Each Johann Schostian, 4d 1665 1750. At 2h 6of, from the avel or or its         C0       1       3 Each Johann Schostian, 4d 167, at 4h 6of, from the avel or or its         C0       1       3 Each Johann Schostian, 4d 167, at 4h 6of, from the avel or or its         C0       1       3 Each Johann Schostian, 4d 167, at 4h 6of, from the avel or or its         C0       1       3 Each Johann Schostian, 4d 167, at 4h 6of, from the avel or or or its         C0       1       3 Each Johann Schostian, 4d 167, at 4h 6of, from the avel or or or or or or or or or or or or or                                                                                                    | 1   | · C6              | 1      | -a Each Doharn Sebastian, 4d 1965 1750. 4t Kantate zum 2. Somitag mach<br>trinitation, anteach                                                                                                    |       |
| Actorn 1       A Each Dollarm Schostian, 1d 1985 1750, 11 0 tod from Heaver Too Torns         Cb 1       Sa Bosh Dollarm Schostian, 1d 1985 1750, 11 0 tod from Heaver Too Torns         Cb 1       Sa Bosh Dollarm Schostian, 1d 1985 1750, 12 0 tod, 1700 memory Both Transmasser         Cb 1       Sa Bosh Dollarm Schostian, 1d 1985 1750, 45 0 tod, 1700 memory Both Transmasser         Cb 1       Sa Each Dollarm Schostian, 1d 1985 1750, 45 0 tod, 1700 memory Both Transmasser         Cb 1       Sa Each Dollarm Schostian, 1d 1985 1750, 45 0 tod, 1700 memory Both Transmasser         Cb 1       Sa Each Dollarm Schostian, 1d 1985 1750, 45 0 tod, 1700 memory Both Transmasser         Cb 1       Sa Each Dollarm Schostian, 1d 1985 1750, 45 0 tod, 1700 memory Both Transmasser         Cb 1       Sa Each Dollarm Schostian, 1d 1985 1750, 45 0 tod, 1700 memory Both Tod, 1800 memory Both Tod, 1800                                                                                                    | 1   | -0                | 1      | a Each Johann Schöstfan, 1d 1665 1750. It Kantato dum theiten Sonntag rach<br>trinitatis, nr 1646 2                                                                                                    |       |
| Gb       1       Fallbach Indiana Mekastraan, fullbören (de. f. da Gell, minner og soll fram heaven         FC0       1       Fallbach Johann Schöstfan, 4d 1965 1750, 4t Ah Goll, fram heaven lobe on is         FC0       1       Fallbach Johann Mekastraan, fullbören (de. f. da. fram heaven lobe on is         FC0       1       Fallbach Johann Mekastraan, fullbören (de. fram heaven lobe on is         FC0       1       Fallbach Johann Mekastraan, fullbören (de. fram heaven lobe on is         FC0       1       Fallbach Johann Mekastraan, fullbören (de. fram heaven lobe on is         FC0       1       Fallbach Johann Mekastraan, fullbören (de. fram heaven lobe on is         FC0       1       Fallbach Johann Mekastraan, fullbören (de. fram heaven lobe on is         FC0       1       Fallbach Johann Mekastraan, fullbören (de. fram heaven lobe on is         Fallbach Johann Mekastraan (de. fram heaven (de. fram heaven heaven heaven (de. fram heaven heaven heaven heaven heaven (de. fram heaven heaven heaven (de. fram heaven heaven (de. fram heaven heaven heaven heaven (de. fram heaven heaven heaven heaven (de. fram heaven heaven heaven (de. fram heaven heaven heaven (de. fram heaven heaven heaven heaven (de. fram heaven heaven heaven heaven heaven heaven heaven (de. fram heaven heaven heaven (de. fram heaven heaven heaven heaven (de. fram heaven heaven heaven heaven heaven heaven (de. fram heaven heaven heaven heaven (de. fram heaven heaven heaven heaven (de. fram heaven heaven heaven heaven heaven heaven heaven heaven heaven heaven heaven heaven heaven heaven heaven heaven heaven heaven heaven heaven h                                                                                                    | 25  | 4.6               | 1      | w Each Dollarn Schostian, 1d 1985 1986. To 6 Gol Film Heaven Top on its                                                                                                    | 8     |
| *C0 1> Each Boharn Schastian, 4d 1965 1750, 4t /h God. From heaven look on is<br>a back followin velocities. (d back-tosts)   Cantels for the You by after<br>through the back of an isometry and by a control for the control control of the<br>better of the back of an isometry and by a control for the control control of the<br>better of the back of an isometry and by a control for the control control of the<br>provestion of the back of an isometry and by a control for the control control of the<br>back of the back of the back of the back of the back of the back of the<br>back of the back of the back of the back of the back of the back of the<br>back of the back of the back of the back of the back of the back of the<br>back of the back of the back of the back of the back of the back of the<br>back of the back of the back of the back of the back of the back of the<br>back of the back of the back of the back of the back of the<br>back of the back of the back of the back of the back of the back of the<br>back of the back of the back of the back of the back of the back of the back of the back of the back of th |     | CIE               | 1      | ta Bach - Inform Sebastinan, †0.16517-0, † - 20.65-1, minnerby - sel, from Incaser                                                                                                    |       |
| Cole         La Exclusion Sebastian, fill 1985-1995, fill Cantele for the And Society after<br>formats (\$40.05%)           An All         Second Cantele formation and the And Society of Cantele Control Control Cantele Control Cantele Cantele Control Cantele Cantele Cant                                                                                                    |     | +C0               | 1      | -a Each Dohann Schastian, 4d 1965 1750, 4t Ah God, From heaven look on is                                                                                                    |       |
| en a second advised advised average a second standard from A<br>where a second advised advised advised as second standard from A<br>where a second standard from A                                                                                                    |     | 160               | 1      | a back tobarn selection. (if teased one ) contents for the And anday after                                                                                                    |       |
| en a sound allowed of an adam average a contraction of contractions. The second contraction of the second contraction of t                                                                                  |     |                   |        | Trimits (\$0.05°)                                                                                                    |       |
| helle an an an an an an an an an an an an an                                                                                                    | -   | e                 |        | we need to be a find out the soliday state as short it. Could be could be added of a                                                                                                    | -     |
|                                                                                                    | hr  |                   |        | n <b>a</b> n n                                                                                                    | 10.64 |

To return to the **headings list**, click on the "Headings" button on the menu bar:

Published on Yale University Library (https://web.library.yale.edu)

| ₫Voy   | /ager ( | Catalog | ing - [A | uth 215  | 5352 : |
|--------|---------|---------|----------|----------|--------|
| 🙀 File | Edit    | Record  | Display  | Options  | Wind   |
|        | . 🗐     |         | -0       |          |        |
| New    | Open    | Save    | Search   | Headings | Titles |

Further down in the headings list, you will find this authorized heading. It should have an authority record and four bibliographic records associated with it:

| ame 🗖<br>ame |
|--------------|
| ame          |
|              |
| ame          |
| ame          |
| ame          |
| ame          |
|              |
| č            |

To get to the title index for the four bibliographic records, either click on the "OK" button or on the highlighted entry.

## Titles index

- The first column indicates whether it is a reference, an authorized heading authority records, or, when the space is blank, a heading that has no authority record.
- The second column indicates how many bibliographic records include that heading.
  - If it is a reference, there should always be no ("0") bibliographic records with that heading.
    - If it is an authorized heading, there will usually be, but not always, at least one bibliographic record associated with it.
    - If it is neither a reference or an authorized heading, there will be at least one bibliographic record with that heading.
- The third column includes the heading itself.
- The fourth column indicates the heading type. In this case, they are all "personal name" headings.
- The titles index has four columns.
  - $\circ\;$  The first column includes the heading found in the bibliographic record.
  - $\circ\,$  The second column indicates the main entry in the bibliographic record.

The **titles index** display:

Published on Yale University Library (https://web.library.yale.edu)

| Staff Name/Title Headings<br>Search                                                          | Author                                | Title                                                              | Imprint                                  |
|----------------------------------------------------------------------------------------------|---------------------------------------|--------------------------------------------------------------------|------------------------------------------|
| Bach, Johann Sebastian,<br>1685-1750. Ach Gott, wie<br>manches Herzeleid (Cantata),<br>BWV 3 | Bach, Johann Sebastian,<br>1685-1750. | Ach Gott! wie manches<br>Herzleid / J.S. Bach.                     | [S. I. : s. n., 19?]                     |
| Bach, Johann Sebastian,<br>1685-1750. Ach Gott, wie<br>manches Herzeleid (Cantata),<br>BWV 3 | Bach, Johann Sebastian,<br>1685-1750. | Dialogue cantatas (sound<br>recording) / Johann<br>Sebastian Bach. | [Hungary] : Hungaroton, _<br>p1989.      |
| Bach, Johann Sebastian,<br>1685-1750. Ach Gott, wie<br>manches Herzeleid (Cantata),<br>BWV 3 | Bach, Johann Sebastian,<br>1685-1750. | Kantate BWV 32, BWV 155,<br>BWV 3 [sound recording] /<br>Bach.     | Neuhausen/Stuttgart :<br>Hänssler, 1989. |

To retrieve any of the four bibliographic records, either double click on the entry or, if it is already highlighted, click the "**O**K" button.

Once the bibliographic record is displayed:

To return to the titles index, click on the "Titles" button on the menu bar.

To return to the headings list, click on the "Headings" button on the menu bar.

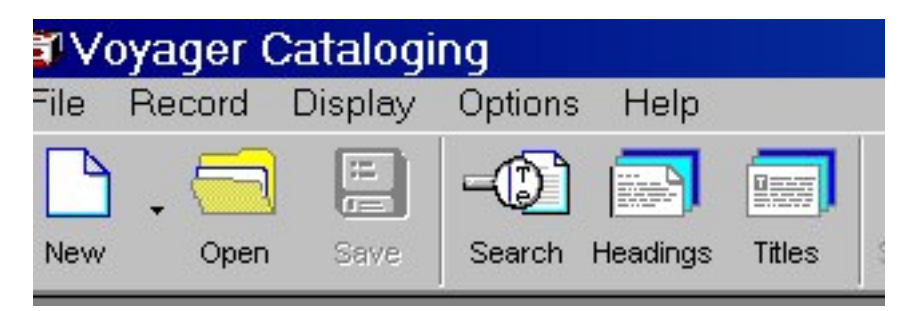

- It may or may not be the same name found in the heading in the first column.
- In the case of title main entry, this space is blank.
  - $\circ\,$  The third column gives the title found in the 245.
  - The fourth column indicates the imprint.

Source URL: https://web.library.yale.edu/cataloging/music/staff1

#### Links

[1] http://web.library.yale.edu/cataloging/music [2] http://web.library.yale.edu/cataloging/music/orbis-oclc